# Hurtigveiledning **Proline 400**

Giver med ultrasonisk transittidssensor HART

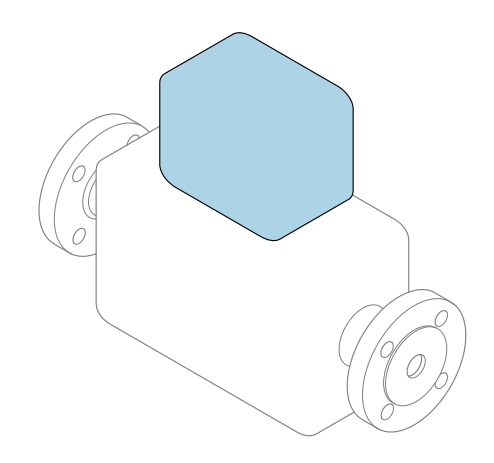

Disse anvisningene er en hurtigveiledning; de er **ikke** en erstatning for bruksanvisningen som gjelder enheten.

# Hurtigveiledning, del 2 av 2: Giver Inneholder informasjon om giveren.

Hurtigveiledning, del 1 av 2: Sensor  $\rightarrow \implies 3$ 

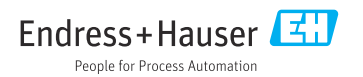

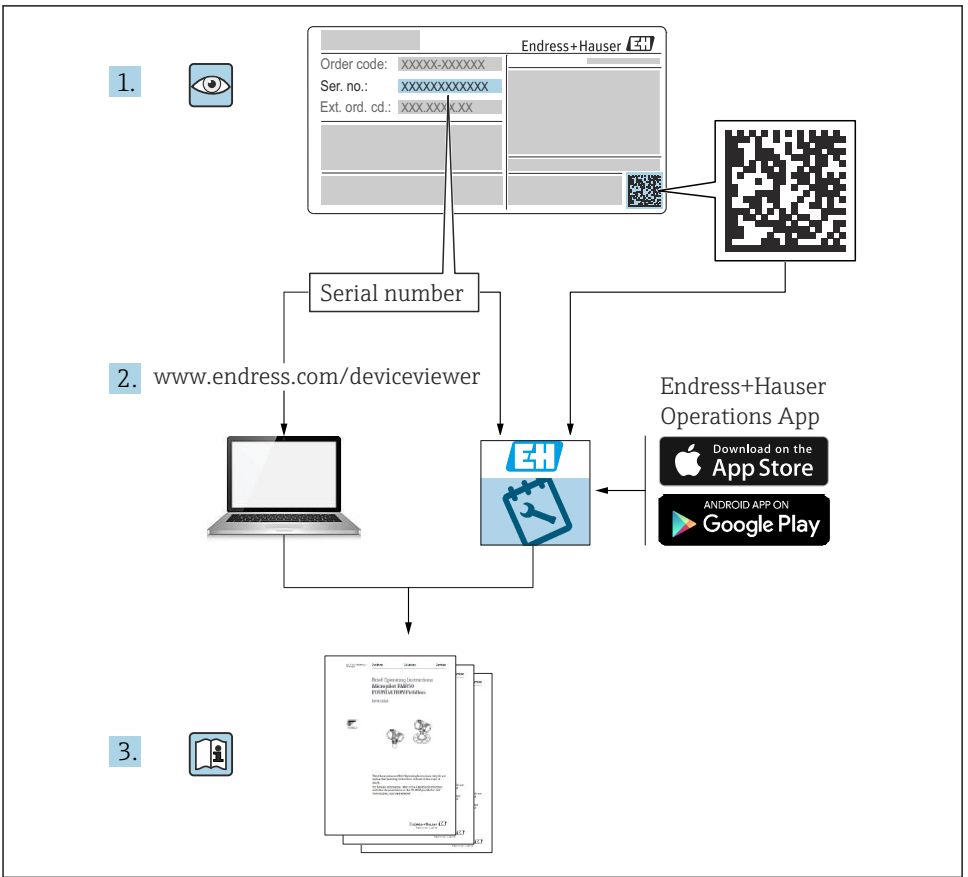

A0023555

# Hurtigveiledning for mengdemåler

Enheten består av en giver og en sensor.

Idriftsettingsprosessen for disse to komponentene beskrives i to separate håndbøker som sammen utgjør hurtigveiledningen for mengdemåleren:

- Hurtiqveiledning, del 1: Sensor
- Hurtiqveiledning, del 2: Giver

Se begge deler av hurtigveiledningen når du setter enheten i drift fordi innholdet i håndbøkene utfyller hverandre:

#### Hurtigveiledning, del 1: Sensor

Hurtigveiledning for giver er utarbeidet for spesialister med ansvar for å installere måleenheten.

- Mottakskontroll og produktidentifikasjon
- Oppbevaring og transport
- Installasjon

#### Hurtigveiledning, del 2: Giver

Hurtigveiledningen for sender er utarbeidet for spesialister med ansvar for idriftsetting, konfigurering og innstilling av måleenheten (til første målte verdi).

- Produktbeskrivelse
- Installering
- Elektrisk tilkobling
- Betjeningsalternativer
- Systemintegrering
- Idriftsetting
- Diagnostisk informasjon

# Ytterligere enhetsdokumentasjon

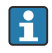

Denne hurtigveiledningen er Hurtigveiledning, del 2: Giver.

"Hurtigveiledning, del 1: Sensor" er tilgjengelig via:

- Internett: www.endress.com/deviceviewer
- Smarttelefon/nettbrett: Endress+Hauser Operations App

Du finner detaljert informasjon om enheten i bruksanvisningen og annen dokumentasjon:

- Internett: www.endress.com/deviceviewer
- Smarttelefon/nettbrett: Endress+Hauser Operations App

# Innholdsfortegnelse

| <b>1</b><br>1.1                                           | Om dette dokumentet<br>Benyttede symboler                                                                                                    | <b>.5</b>                                            |
|-----------------------------------------------------------|----------------------------------------------------------------------------------------------------|------------------------------------------------------|
| <b>2</b><br>2.1<br>2.2<br>2.3<br>2.4<br>2.5<br>2.6<br>2.7 | Sikkerhetsanvisninger .<br>Krav til personellet .<br>Tiltenkt bruk .<br>Arbeidssikkerhet .<br>Driftssikkerhet .<br>Produktsikkerhet .<br>IT-sikkerhet .<br>Enhetsspesifikk IT-sikkerhet .                    | • 7<br>• 7<br>• 8<br>• 8<br>• 8<br>• 8<br>• 8<br>• 8 |
| 3                                                         | Produktbeskrivelse                                                                                                    | . 9                                                  |
| <b>4</b><br>4.1<br>4.2<br>4.3                             | Montering<br>Dreie displaymodulen .<br>Særlige monteringsanvisninger .<br>Kontroll etter installasjon av giver                                                                                               | .9<br>10<br>10<br>11                                 |
| <b>5</b><br>5.1<br>5.2<br>5.3<br>5.4<br>5.5<br>5.6        | Elektrisk tilkobling<br>El-sikkerhet .<br>Tilkoblingsbetingelser .<br>Tilkobling av måleenheten                                                                                                    | 12<br>12<br>14<br>18<br>20<br>21                     |
| <b>6</b><br>6.1<br>6.2<br>6.3<br>6.4                      | Betjeningsalternativer<br>Oversikt over driftsmetoder<br>Betjeningsmenyens struktur og funksjon .<br>Tilgang til betjeningsmenyen via nettleseren .<br>Tilgang til betjeningsmenyen via betjeningverktøyet . | <b>22</b><br>23<br>24<br>29                          |
| 7                                                         | Systemintegrering                                                                                                    | 29                                                   |
| <b>8</b><br>8.1<br>8.2<br>8.3<br>8.4                      | Idriftsetting .<br>Funksjonskontroll .<br>Slå på måleenheten .<br>Angivelse av betjeningsspråket .<br>Konfigurering av måleenheten .                                                                         | <b>30</b><br>30<br>30<br>30<br>31                    |
| 9                                                         | Diagnostisk informasjon                                                                                                    | 32                                                   |

# 1 Om dette dokumentet

## 1.1 Benyttede symboler

#### 1.1.1 Sikkerhetssymboler

#### **FARE**

Dette symbolet varsler deg om en farlig situasjon. Hvis denne situasjonen ikke unngås, vil den føre til alvorlig personskade eller døden.

#### ADVARSEL

Dette symbolet varsler deg om en farlig situasjon. Hvis denne situasjonen ikke unngås, kan den føre til alvorlig eller dødelig personskade.

#### **A** FORSIKTIG

Dette symbolet varsler deg om en farlig situasjon. Hvis denne situasjonen ikke unngås, kan den føre til mindre eller middels alvorlig personskade.

#### LES DETTE

Dette symbolet inneholder informasjon om prosedyrer og andre fakta som ikke fører til personskade.

#### 1.1.2 Symboler for ulike typer informasjon

| Symbol | Betydning                                                                   | Symbol    | Betydning                                                                    |
|--------|-----------------------------------------------------------------------------|-----------|------------------------------------------------------------------------------|
|        | <b>Tillatt</b><br>Prosedyrer, prosesser eller handlinger<br>som er tillatt. |           | Foretrukket<br>Prosedyrer, prosesser eller handlinger<br>som er foretrukket. |
| X      | Forbudt<br>Prosedyrer, prosesser eller handlinger<br>som er forbudt.        | i         | <b>Tips</b><br>Angir at dette er tilleggsinformasjon.                        |
|        | Henvisning til dokumentasjon                                                |           | Sidehenvisning                                                               |
|        | Illustrasjonshenvisning                                                     | 1., 2., 3 | Trinn i en fremgangsmåte                                                     |
| 4      | Resultat av et trinn                                                        |           | Visuell kontroll                                                             |

#### 1.1.3 El-symboler

| Symbol | Betydning                | Symbol | Betydning                                                                                                    |
|--------|--------------------------|--------|----------------------------------------------------------------------------------------------------|
|        | Likestrøm                | $\sim$ | Vekselstrøm                                                                                                    |
| R      | Likestrøm og vekselstrøm |        | <b>Jordforbindelse</b><br>Et tilkoblingspunkt som, så vidt<br>operatøren angår, er koblet til jord via<br>et jordsystem. |

| Symbol | Betydning                                                                                                    |
|--------|----------------------------------------------------------------------------------------------------|
|        | Beskyttelsesjord (PE)<br>Et tilkoblingspunkt som må være koblet til jord før andre koblinger gjøres.                                                                                                  |
|        | Jordingsklemmene er plassert inne i og utenfor enheten:<br>• Indre jordingsklemme: Kobler beskyttelsesjorden til nettstrømmen.<br>• Ytre jordingsklemme: Kobler enheten til anleggets jordingssystem. |

### 1.1.4 Kommunikasjonssymboler

| Symbol  | Betydning                                                                       | Symbol | Betydning                                                                                        |
|---------|---------------------------------------------------------------------------------|--------|--------------------------------------------------------------------------------------------------|
| ((1-    | Trådløst lokalnett (WLAN)<br>Kommunikasjon via et trådløst, lokalt<br>nettverk. | *      | Prosonic Flow 400<br>Bluetooth<br>Trådløs dataoverføring mellom enheter<br>over en kort avstand. |
| (((1))) | Promag 800<br><b>Mobilradio</b><br>Toveis datautveksling via mobilnett.         |        | <b>LED</b><br>Lysemitterende diode er av.                                                        |
| -ờ-     | <b>LED</b><br>Lysemitterende diode er på.                                       | -×-    | <b>LED</b><br>Lysemitterende diode blinker.                                                      |

### 1.1.5 Verktøysymboler

| Symbol | Betydning          | Symbol                       | Betydning       |
|--------|--------------------|------------------------------|-----------------|
| 0      | Torxskrutrekker    |                              | Flatskrutrekker |
| •      | Stjerneskrutrekker | $\bigcirc \not \blacksquare$ | Unbrakonøkkel   |
| Ń      | Fastnøkkel         |                              |                 |

## 1.1.6 Symboler i illustrasjoner

| Symbol                | Betydning         | Symbol         | Betydning                        |  |
|-----------------------|-------------------|----------------|----------------------------------|--|
| 1, 2, 3, Elementnumre |                   | 1., 2., 3      | Trinn i en fremgangsmåte         |  |
| A, B, C, Visninger    |                   | A-A, B-B, C-C, | Utsnitt                          |  |
| EX                    | Fareområde        | $\bigotimes$   | Sikkert område (ikke-fareområde) |  |
| ≈ <b>→</b>            | Strømningsretning |                |                                  |  |

# 2 Sikkerhetsanvisninger

## 2.1 Krav til personellet

Følgende krav stilles til personalet:

- Opplærte, kvalifiserte spesialister må ha en relevant kvalifikasjon for denne spesifikke funksjon og oppgave.
- Er autorisert av anleggets eier/operatør.
- ► Er kjent med føderale/nasjonale bestemmelser.
- Før du starter arbeidet, må du lese og forstå anvisningene i håndboken og tilleggsdokumentasjon, så vel som sertifikatene (avhengig av bruksområdet).
- ► Følg anvisninger og overhold grunnleggende betingelser.

## 2.2 Tiltenkt bruk

#### Bruksområde og medier

Måleenheten beskrevet i denne håndboken er bare tiltenkt for mengdemåling av væsker.

Avhengig av den bestilte versjonen kan måleenheten også måle potensielt eksplosive, brannfarlige, giftige og oksiderende medier.

Måleenheter for bruk i fareområder, i hygieniske bruksområder eller i bruksområder der det er en økt fare på grunn av prosesstrykk, merkes i samsvar med dette på typeskiltet.

Følgende må gjøres for å holde måleenheten i god stand under brukstiden:

- Hold innen det angitte temperaturområdet.
- Bare bruk måleenheten i fullt samsvar med dataene på typeskiltet og de generelle vilkårene angitt i bruksanvisningen og tilleggsdokumentasjonen.
- Sjekk typeskiltet om den bestilte enheten er tillatt for den tiltenkte bruken i fareområdet (f.eks. eksplosjonsvern, trykkbeholdersikkerhet).
- Hvis måleenhetens omgivelsestemperatur er utenfor den atmosfæriske temperaturen, er det spesielt viktig å overholde relevante grunnleggende vilkår som angitt i enhetsdokumentasjonen.
- ▶ Beskytt måleenheten permanent mot korrosjon på grunn av miljøpåvirkning.

#### Feil bruk

Ikke-tiltenkt bruk kan sette sikkerheten i fare. Produsenten er ikke ansvarlig for skade som oppstår på grunn av feil eller ikke-tiltenkt bruk.

#### Restrisikoer

#### **ADVARSEL**

Hvis temperaturen til mediene eller elektronikkenhet er høy eller lav, kan dette forårsake at overflatene på enheten blir varme eller kalde. Dette utgjør en risiko for forbrenningsskader eller frostskade!

► Ved varme eller kalde mediumtemperaturer må du installere egnet beskyttelse mot kontakt.

# 2.3 Arbeidssikkerhet

Ved arbeid på og med enheten:

▶ Bruk nødvendig personlig verneutstyr i samsvar med nasjonale forskrifter.

Hvis sensorene og strammebåndene monteres:

▶ På grunn av økt risiko for kutt må du bruke egnede hansker og vernebriller.

For sveisearbeid på røret:

▶ Ikke jord sveiseenheten via måleenheten.

Hvis du arbeider på og med enheten med våte hender:

▶ Bruk egnede hansker på grunn av den økte risikoen for elektrisk støt.

## 2.4 Driftssikkerhet

Fare for personskade.

- Enheten må bare brukes når den er i god teknisk og feilsikker stand.
- Operatøren har ansvar for at driften foregår uten interferens.

# 2.5 Produktsikkerhet

Denne måleenheten er utformet i samsvar med god teknisk praksis for å oppfylle moderne sikkerhetskrav, har blitt testet og sendt fra fabrikken i en driftsikker tilstand.

Den er i samsvar med generelle sikkerhetsstandarder og oppfyller lovpålagte krav. Den er også i samsvar med EU-direktivene oppført i den enhetsspesifikke EU-samsvarserklæringen. Endress+Hauser bekrefter dette ved å påføre CE-merket på enheten.

Dessuten oppfyller enheten lovkravene i gjeldende britiske bestemmelser (Statutory Instruments). Disse er angitt i UKCA-samsvarserklæringen sammen med utpekte standarder.

Ved å velge bestillingsalternativet for UKCA-merking bekrefter Endress+Hauser en vellykket evaluering og testing av enheten ved å feste UKCA-merket.

Kontaktadresse Endress+Hauser UK: Endress+Hauser Ltd. Floats Road Manchester M23 9NF Storbritannia www.uk.endress.com

# 2.6 IT-sikkerhet

Vår garanti er bare gyldig hvis enheten er installert og brukt som beskrevet i bruksanvisningen. Enheten er utstyrt med sikkerhetsmekanismer for å beskytte mot utilsiktede endringer i innstillingene.

IT-sikkerhetstiltak, som gir ytterligere beskyttelse for enheten og tilknyttet dataoverføring, må implementeres av operatørene selv i tråd med deres sikkerhetsstandarder.

#### 2.7 Enhetsspesifikk IT-sikkerhet

Enheten har en rekke spesifikke funksjoner som støtter vernetiltak på operatørens side. Disse funksjonene kan konfigureres av brukeren og garanterer større driftssikkerhet ved riktig bruk.

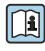

Du finner detaljert informasjon om enhetsspesifikk IT-sikkerhet i enhetens bruksanvisning.

#### 3 Produktbeskrivelse

Målesystemet består av en giver og to eller ett sensorsett. Giveren og sensorsettene er montert på fysisk separate steder. De er sammenkoblet av sensorkabler.

- Prosonic Flow I 400: Sensorene fungerer som lydgeneratorer og lydmottakere. Sensorene i et sensorpar er alltid plassert motsatt hverandre og sender/mottar de ultrasoniske signalene direkte (1-traversplassering).
- Prosonic Flow W 400: Målesystemet bruker en metode basert på flytidsforskjellen. Sensorene fungerer her som lydgeneratorer og lydmottakere. Avhengig av bruksområde og versjon kan sensorene plasseres for en måling via 1, 2, 3 eller 4 traverser.

Giveren kontrollerer sensorsettene, klargjør, behandler og evaluerer målesignalene og konverterer signalene til ønsket utgangsvariabel.

Du finner mer detaljert informasjon om produktbeskrivelsen i enhetens bruksanvisning  $\rightarrow \cong 3$ 

#### 4 Montering

Du finner detaljert informasjon om montering av sensoren i hurtigveiledningen for sensoren  $\rightarrow \blacksquare 3$ 

## 4.1 Dreie displaymodulen

#### 4.1.1 Åpne giverhuset og dreie displaymodulen

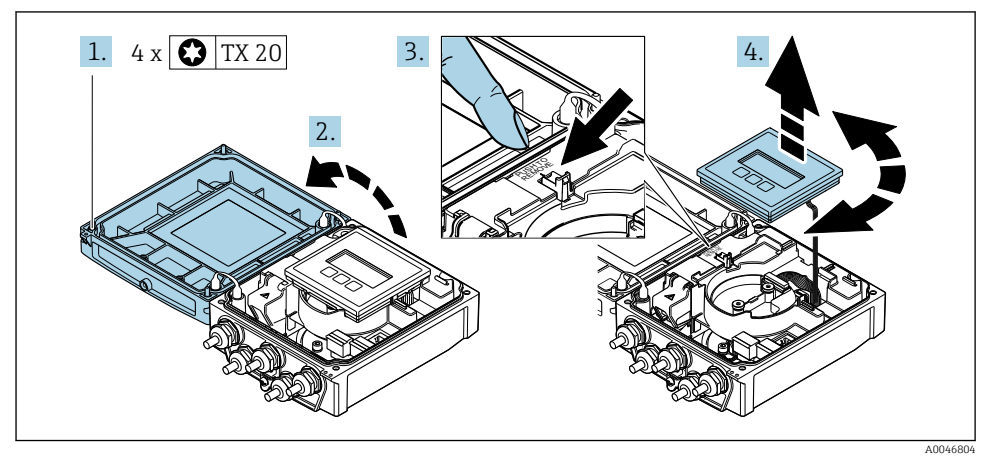

- 1. Løsne husdekselets festeskruer.
- 2. Åpne husdekselet.
- 3. Lås opp displaymodulen.
- 4. Dra ut visningsmodulen og drei den til ønsket posisjon i trinnvise økninger på 90°.

#### 4.1.2 Montere giverhuset

#### **ADVARSEL**

#### Det er brukt unødig tiltrekningsmoment på festeskruene!

Skade på giveren.

- ► Stram festeskruene med spesifiserte momenter.
- 1. Sett inn displaymodulen og lås den.
- 2. Lukk husdekselet.
- 3. Stram husdekselets festeskruer: tiltrekningsmoment for aluminiumshus 2.5 Nm (1.8 lbf ft) plasthus 1 Nm (0.7 lbf ft).

## 4.2 Særlige monteringsanvisninger

#### 4.2.1 Displayskjerm

► For å sikre at det displayvernet enkelt kan åpnes, må følgende minste hodeklaring opprettholdes: 350 mm (13.8 in)

#### 4.3 Kontroll etter installasjon av giver

Kontrollen etter installasjon må alltid utføres etter følgende oppgaver:

- Dreie giverhusetDreie displaymodulen

| Er enheten uskadd (visuell inspeksjon)?                               |  |  |
|-----------------------------------------------------------------------|--|--|
| Dreie giverhuset:                                                     |  |  |
| Er festeskruen godt strammet?                                         |  |  |
| <ul> <li>Er dekselet til tilkoblingsrommet skrudd godt på?</li> </ul> |  |  |
| <ul> <li>Er festeklemmen trukket godt til?</li> </ul>                 |  |  |
| Dreie displaymodulen:                                                 |  |  |
| <ul> <li>Er dekselet til tilkoblingsrommet skrudd godt på?</li> </ul> |  |  |
| <ul> <li>Er festeklemmen trukket godt til?</li> </ul>                 |  |  |

# 5 Elektrisk tilkobling

### LES DETTE

#### Måleenheten har ikke en intern effektbryter.

- ► Av denne grunn må du tilordne måleenheten en bryter eller strømeffektbryter slik at strømforsyningsledningen enkelt kan kobles fra nettstrømmen.
- Selv om måleenheten er utstyrt med en sikring, bør ytterligere overstrømsvern (maksimum 16 A) integreres i systeminstallasjonen.

# 5.1 El-sikkerhet

I samsvar med gjeldende nasjonale forskrifter.

# 5.2 Tilkoblingsbetingelser

### 5.2.1 Nødvendige verktøy

- Momentnøkkel
- For kabelinnføringer: Bruk tilsvarende verktøy
- Ledningsstripper
- Når du bruker strandede kabler: Krymper for lederendehylse

### 5.2.2 Krav til tilkoblingskabel

Tilkoblingskablene fra kunden må oppfylle følgende krav.

#### Tillatt temperaturområde

- Retningslinjene for installasjon som brukes i installasjonslandet, må overholdes.
- Kablene må være egnet til laveste og høyeste temperatur som kan forventes.

### Strømforsyningskabel (inkl. leder for den indre jordingsklemmen)

Standardinstallasjonskabel er tilstrekkelig.

#### Signalkabel

Strømutgang 0/4 til 20 mA Standardinstallasjonskabel er tilstrekkelig.

Strømutgang 4 til 20 mA HART

En skjermet kabel anbefales. Overhold anleggets jordkonsept.

# Puls/frekvens/bryterutgang

Standardinstallasjonskabel er tilstrekkelig.

Statusinngang

Standardinstallasjonskabel er tilstrekkelig.

#### Sensorkabel for sensor – giver

| Standardkabel                    | <ul> <li>TPE: -40 til +80 °C (-40 til +176 °F)</li> <li>TPE-halogenfri: -40 til +80 °C (-40 til +176 °F)</li> <li>PTFE: -40 til +130 °C (-40 til +266 °F)</li> </ul>                                   |
|----------------------------------|----------------------------------------------------------------------------------------------------|
| Kabellengde (maks)               | 30 m (90 ft)                                                                                                    |
| Kabellengder (som kan bestilles) | 5 m (15 ft), 10 m (30 ft), 15 m (45 ft), 30 m (90 ft)                                                                                                    |
| Driftstemperatur                 | Avhenger av enhetsversjonen og hvordan kabelen er installert:<br>Standardversjon:<br>• Kabel, fast installasjon <sup>1)</sup> : minimum -40 °C (-40 °F)<br>• Kabel, bevegelig: minimum -25 °C (-13 °F) |

1) Sammenlign detaljer under raden «Standardkabel»

#### Kabeldiameter

- Kabelmuffer levert:
  - For standardkabel: M20 × 1,5 med kabel  $\phi$  6 12 mm (0.24 0.47 in)
  - For armert kabel: M20 × 1,5 med kabel Ø 9.5 16 mm (0.37 0.63 in)
- (Programtillegg) fjærklemmer for ledningstverrsnitt 0.5 2.5 mm<sup>2</sup> (20 14 AWG)

#### 5.2.3 Klemmetilordning

#### Giver

Sensoren kan bestilles med klemmer.

| Tilkoblingsmetoder tilgjengelig<br>Utganger Strøm<br>forsyning |         | Mulige alternativer for bestillingskode<br>«Elektrisk tilkobling»                                                                                                    |  |  |
|----------------------------------------------------------------|---------|----------------------------------------------------------------------------------------------------|--|--|
| Klemmer                                                        | Klemmer | <ul> <li>Alternativ A: kobling M20 x 1 M20 x 1,5</li> <li>Alternativ B: gjenge M20 x 1 M20 x 1,5</li> <li>Alternativ C: gjenge G <sup>1</sup>/<sub>2</sub>"</li> <li>Alternativ D: gjenge NPT <sup>1</sup>/<sub>2</sub>"</li> </ul> |  |  |

### Forsyningsspenning

| Bestillingskode<br>"Strømforsyning"              | stillingskode Klemmenumre klemmespenning |                |               | Frekvensområde  |
|--------------------------------------------------|------------------------------------------|----------------|---------------|-----------------|
|                                                  | 1 (L+/L), 2 (L-/N)                       | DC 24 V        | ±25%          | -               |
| Alternativ <b>L</b><br>(bredt utvalg strømenhet) |                                          | AC 24 V        | ±25%          | 50/60 Hz, ±4 Hz |
|                                                  |                                          | AC 100 – 240 V | -15 til +10 % | 50/60 Hz, ±4 Hz |

# Signaloverføring for strømutgang 0 til 20 mA/4 til 20 mA HART og andre utganger og innganger

| Bestillingskode for      | Klemmenumre                                                           |        |                                  |                            |                                            |        |               |        |
|--------------------------|-----------------------------------------------------------------------|--------|----------------------------------|----------------------------|--------------------------------------------|--------|---------------|--------|
| «Utgang» og<br>«Inngang» | Utga                                                                  | ing 1  | Utgang 2                         |                            | Utgang 3                                   |        | Inngang       |        |
|                          | 26 (+)                                                                | 27 (-) | 24 (+)                           | 25 (-)                     | 22 (+)                                     | 23 (-) | 20 (+)        | 21 (-) |
| Alternativ <b>H</b>      | Strømutgang<br>• 4 til 20 mA HART<br>(aktiv)<br>• 0 til 20 mA (aktiv) |        | Puls-/frekvensutgang<br>(passiv) |                            | Bryterutgang<br>(passiv)                   |        | -             |        |
| Alternativ I             | Strømutgang<br>4 til 20 mA HART<br>(aktiv)<br>0 til 20 mA<br>(aktiv)  |        | Puls/fre<br>bryteri<br>(pas      | ekvens/<br>utgang<br>ssiv) | Puls/frekvens/<br>bryterutgang<br>(passiv) |        | Statusinngang |        |

### 5.2.4 Klargjøring av måleenheten

Utfør trinnene i følgende rekkefølge:

- 1. Monter sensoren og giveren.
- 2. Sensortilkoblingshus: Koble til sensorkabel.
- 3. Giver: Koble til sensorkabel.
- 4. Giver: Koble til signalkabel og kabel for forsyningsspenning.

#### LES DETTE

#### Utilstrekkelig tetning av huset!

Driftssikkerheten for måleenheten kan være kompromittert.

- ► Bruk egnede kabelmuffer tilsvarende kapslingsgraden.
- 1. Fjern blindplugg hvis slik er til stede.
- Hvis måleenheten leveres uten kabelmuffer: Lever egnet kabelmuffe for tilsvarende tilkoblingskabel.
- 3. Hvis måleenheten leveres med kabelmuffer: Følg krav til tilkoblingskabler  $\rightarrow \square$  12.

# 5.3 Tilkobling av måleenheten

#### **ADVARSEL**

#### Fare for elektrisk støt! Komponenter leder farlige spenninger!

- ► Elektrisk tilkoblingsarbeid må utføres bare av faglig kvalifiserte spesialister.
- ► Overhold gjeldende føderale/nasjonale installasjonsstandarder og -bestemmelser.
- Overhold lokale bestemmelser for sikkerhet på arbeidsplassen.
- Overhold anleggets jordkonsept.
- ► Aldri monter eller kable måleenheten mens den er koblet til forsyningsspenningen.
- ► Før forsyningsspenningen brukes, må du koble beskyttelsesjordingen til måleenheten.

#### 5.3.1 Koble til sensoren og giveren

#### ADVARSEL

#### Risiko for å skade de elektroniske komponentene!

- ► Koble sensoren og giveren til den samme potensialutjevning.
- ▶ Bare koble til sensoren til en giver med samme serienummer.

Følgende prosedyre anbefales ved tilkobling:

- 1. Monter sensoren og giveren.
- 2. Koble til sensorkabelen.
- 3. Koble til giveren.

#### Koble sensorkabelen til giveren

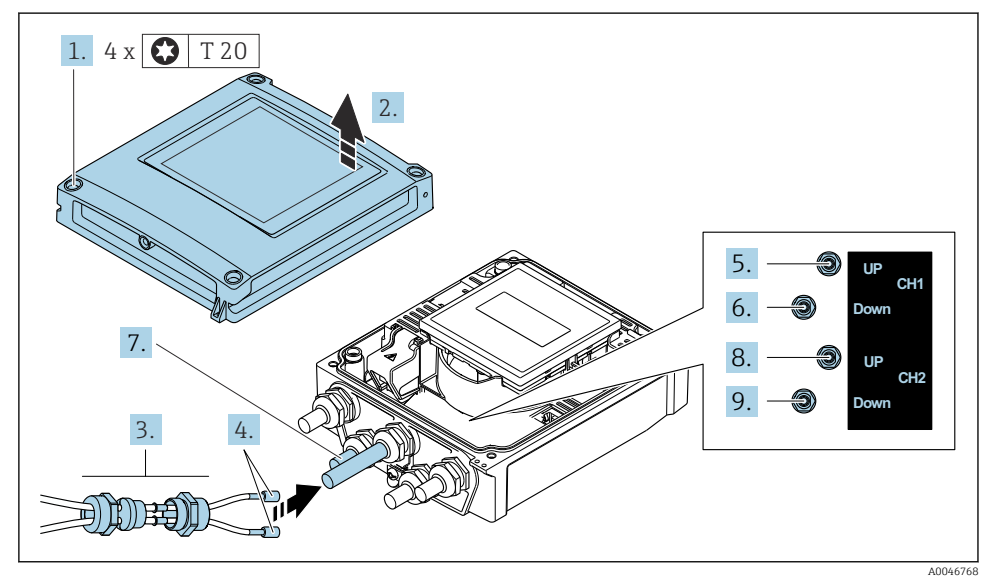

Giver: hovedelektronikkmodul med klemmer

- 1. Løsne de 4 festeskruene på husdekselet.
- 2. Åpne husdekselet.
- 3. Før de to sensorkablene for kanal 1 gjennom den slakkede øvre koblingsmutteren på kabelinnføringen. Hvis du vil sikre tett forsegling, monterer du en forseglingsinnsats på sensorkablene (skyv kablene gjennom den slissede forseglingsinnsatsen).
- 4. Monter skruedelen i den midtre kabelinnføringen øverst, og før deretter begge sensorkabler gjennom innføringen. Monter deretter koblingsmutteren med forseglingsinnsatsen på skruedelen og stram. Kontroller at sensorkablene er plassert i utskjæringer i skruedelen.
- 5. Koble sensorkabel til kanal 1 oppstrøms.

- 6. Koble sensorkabel til kanal 1 nedstrøms.
- 7. For en tobanemåling: Fortsett ifølge trinn 3+4
- 8. Koble sensorkabel til kanal 2 oppstrøms.
- 9. Koble sensorkabel til kanal 2 nedstrøms.
- **10**. Trekk til kabelmuffen(e).
  - └ → Dette avslutter prosessen for tilkobling av sensorkablene.

#### 11. ADVARSEL

#### Husets kapslingsgrad kan bli ugyldig på grunn av utilstrekkelig tetning av huset.

▶ Skru i skruen uten bruk av smøremiddel.

Fjern i motsatt rekkefølge for å montere giveren på nytt.

#### 5.3.2 Koble til giveren

#### ADVARSEL

#### Husets kapslingsgrad kan bli ugyldig på grunn av utilstrekkelig tetning av huset.

 Skru i skruen uten bruk av smøremiddel. Gjengene på dekselet overtrekkes med et tørt smøremiddel.

Tiltrekningsmomenter for plasthus

| Festeskrue for husdeksel | 1 Nm (0.7 lbf ft)   |  |  |
|--------------------------|---------------------|--|--|
| Kabelinnføring           | 5 Nm (3.7 lbf ft)   |  |  |
| Jordingsklemme           | 2.5 Nm (1.8 lbf ft) |  |  |

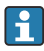

# Når du kobler kabelskjermen til jordingsklemmen, overholder du anleggets jordingskonsept.

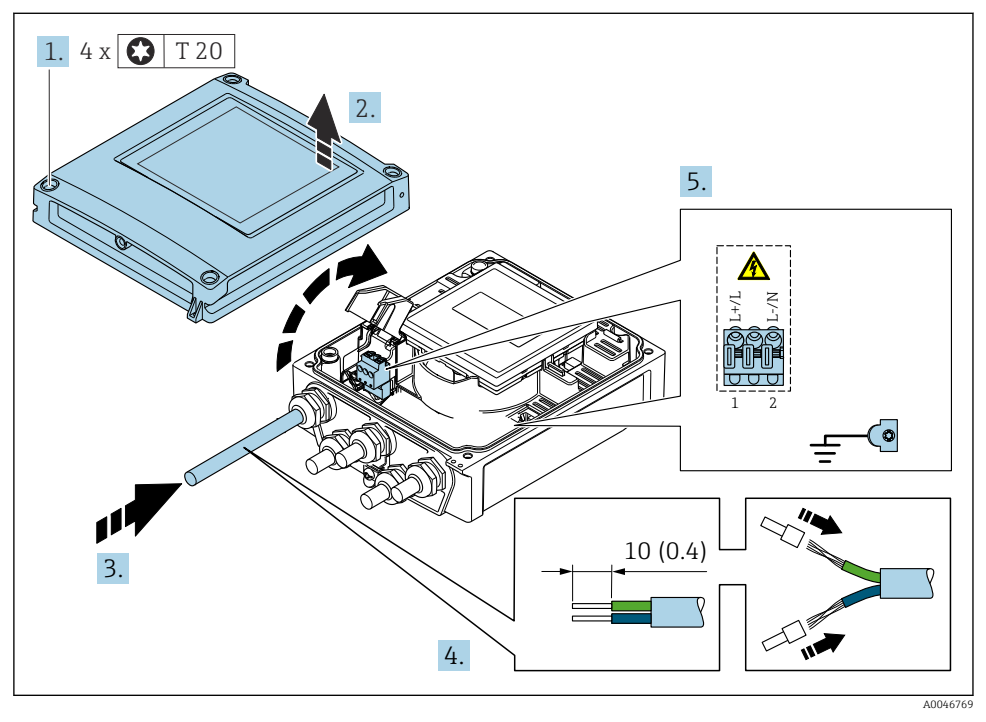

E 2 Koble til forsyningsspenningen og 0-20 mA/4-20 mA HART med ytterligere utganger og innganger

- 1. Løsne de 4 festeskruene på husdekselet.
- 2. Åpne husdekselet.

- **3.** Før kabelen gjennom kabelinngangen. Ikke fjern tetningsringen fra kabelinngangen, da dette forringer tetningsevnen.
- **4.** Avisoler kabelen og kabelender. Hvis det er strandede kabler, må du også tilpasse hylser.
- 5. Koble til kablene i samsvar med tilkoblingstypeskiltet på hovedelektronikkmodulen, for forsyningsspenning: Åpne støtbeskyttelsesdekselet.
- 6. Trekk kabelmuffene godt til.

#### Montere giveren på nytt

- 1. Lukk støtbeskyttelsesdekselet.
- 2. Lukk husdekselet.

#### 3. **ADVARSEL**

Husets kapslingsgrad kan bli ugyldig på grunn av utilstrekkelig tetning av huset. ► Skru i skruen uten bruk av smøremiddel.

Stram de 4 festeskruene på husdekselet.

## 5.4 Særlige tilkoblingsanvisninger

#### 5.4.1 Tilkoblingseksempler

#### Strømutgang 4 til 20 mA HART

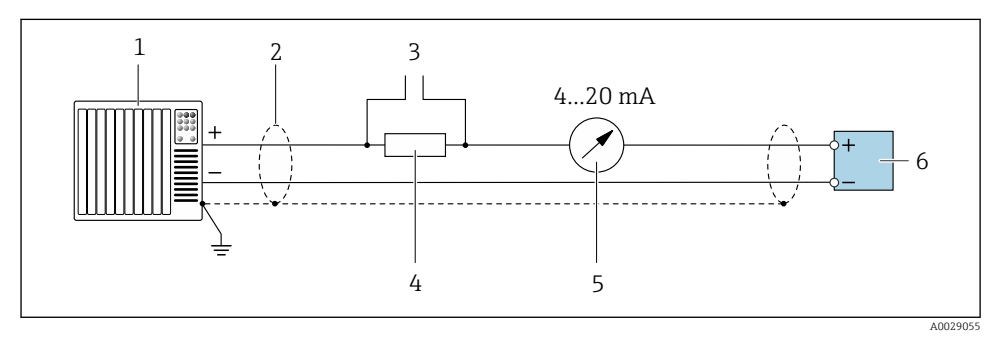

- Ilkoblingseksempel for 4 til 20 mA HART-strømutgang (aktiv)
- 1 Automatiseringssystem med strøminngang (f.eks. PLS)
- 2 Jord kabelskjermen i én ende. Kabelskjermen må være jordet i begge endene for å oppfylle EMC-krav. Overhold kabelspesifikasjoner
- 3 Tilkobling for HART-betjeningsenheter
- 4 Resistor for HART-kommunikasjon ( $\geq 250 \Omega$ ): overhold største belastning
- 5 Analog displayenhet: overhold makslast
- 6 Giver

#### Puls/frekvens utgang

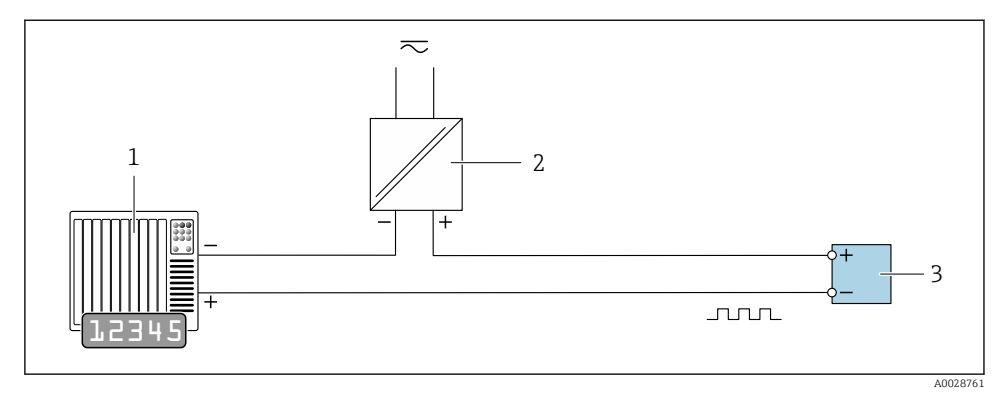

*Iilkoblingseksempel for puls/frekvensutgang (passiv)*

- 1 Automatiseringssystem med puls/frekvensinngang (f.eks. PLC)
- 2 Strømforsyning
- 3 Giver: Overhold inngangsverdier

#### Bryterutgang

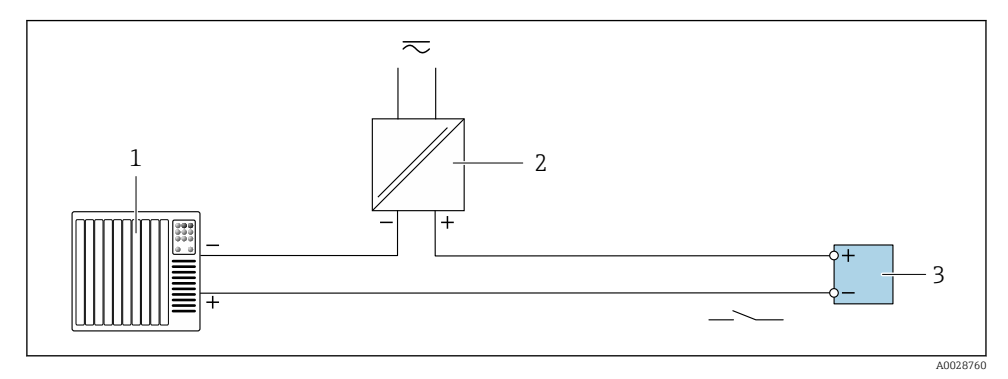

☑ 5 Tilkoblingseksempel for bryterutgang (passiv)

- 1 Automatiseringssystem med bryterinngang (f.eks. PLC)
- 2 Strømforsyning
- 3 Giver: Overhold inngangsverdier

#### Statusinngang

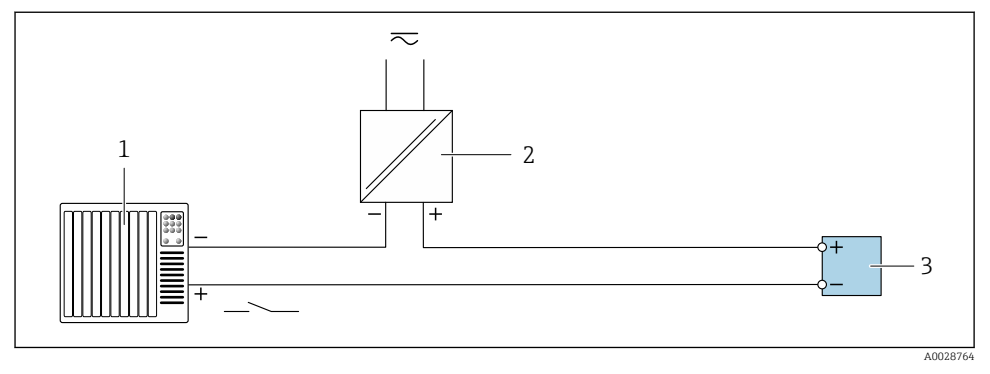

6 Tilkoblingseksempel for statusinngang

- 1 Automatiseringssystem med statusutgang (f.eks. PLC)
- 2 Strømforsyning
- 3 Giver

## 5.5 Sikring av kapslingsgraden

#### 5.5.1 Kapslingsgrad IP66/67, type 4X-kapsling

Måleenheten oppfyller alle kravene til kapslingsgraden IP66/67, type 4X-kapsling.

Slik garanterer du IP66/67 kapslingsgrad, type 4X-kapsling, etter den elektriske tilkoblingen:

- 1. Kontroller at hustetningene er rene og montert riktig. Tørk, rengjør eller bytt tetningene om nødvendig.
- 2. Stram alle husskruene og skruedekslene.
- 3. Trekk kabelmuffene godt til.
- 4. For å påse at fukt ikke trenger inn i kabelinnføringen må du føre kabelen slik at den går ned før kabelinnføringen ("vannfelle").

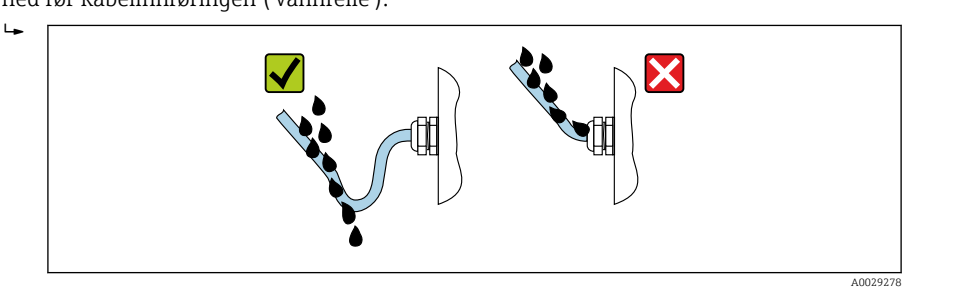

5. Sett blindplugger (tilsvarende husets kapslingsgrad) inn i ubrukte kabelinnføringer.

#### LES DETTE

# Standard blindplugger som brukes til transport, har ikke egnet kapslingsgrad og kan føre til skade på enheten!

• Bruk egnede blindplugger tilsvarende kapslingsgraden.

# 5.6 Kontroll etter tilkobling

| Er kablene eller enheten uskadde (visuell kontroll)?                                               |  |
|----------------------------------------------------------------------------------------------------|--|
| Er kablene i samsvar med kravene $\rightarrow \square$ 12?                                         |  |
| Har kablene tilstrekkelig strekkavlastning?                                                        |  |
| Er alle kabelmuffene installert, sikkert festet og lekkasjetette? Kabelløp med «vannfelle» → 🗎 20? |  |
| Samsvarer forsyningsspenningen med spesifikasjonene på giverens typeskilt ?                        |  |
| Er klemmetilordningen riktig $\rightarrow \cong 13$ ?                                              |  |
| Hvis forsyningsspenning er til stede, vises verdier på displaymodulen?                             |  |
| Er alle husdekslene installert og skruene strammet med riktig tiltrekningsmoment?                  |  |

# 6 Betjeningsalternativer

# 6.1 Oversikt over driftsmetoder

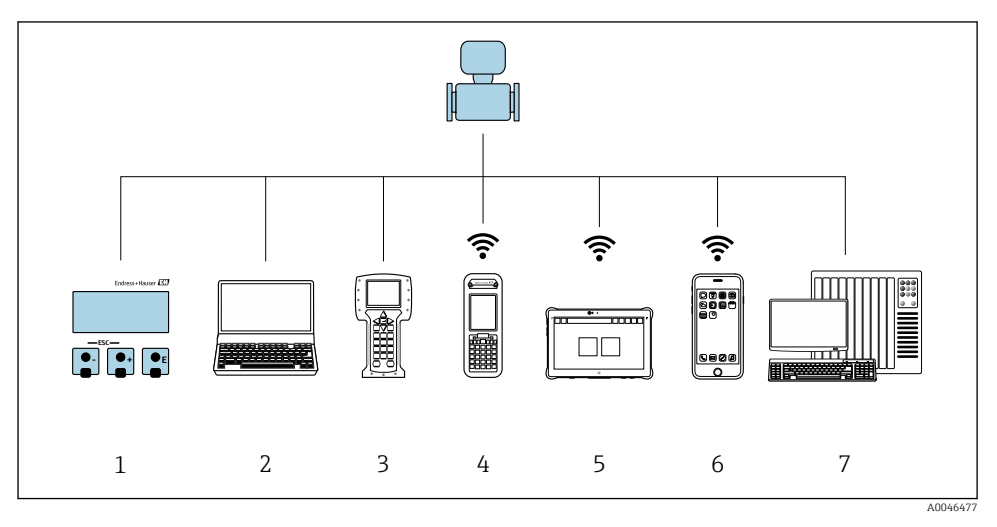

- 1 Lokal betjening via displaymodul
- 2 Datamaskin med nettleser (f.eks. Internet Explorer) eller med betjeningsverktøy (f.eks. FieldCare, DeviceCare, AMS Device Manager, SIMATIC PDM)
- 3 Field Communicator 475
- 4 Field Xpert SFX350 eller SFX370
- 5 Field Xpert SMT70
- 6 Mobil håndholdt terminal
- 7 Styresystem (f.eks. PLS)

## 6.2 Betjeningsmenyens struktur og funksjon

#### 6.2.1 Betjeningsmenyens oppbygning

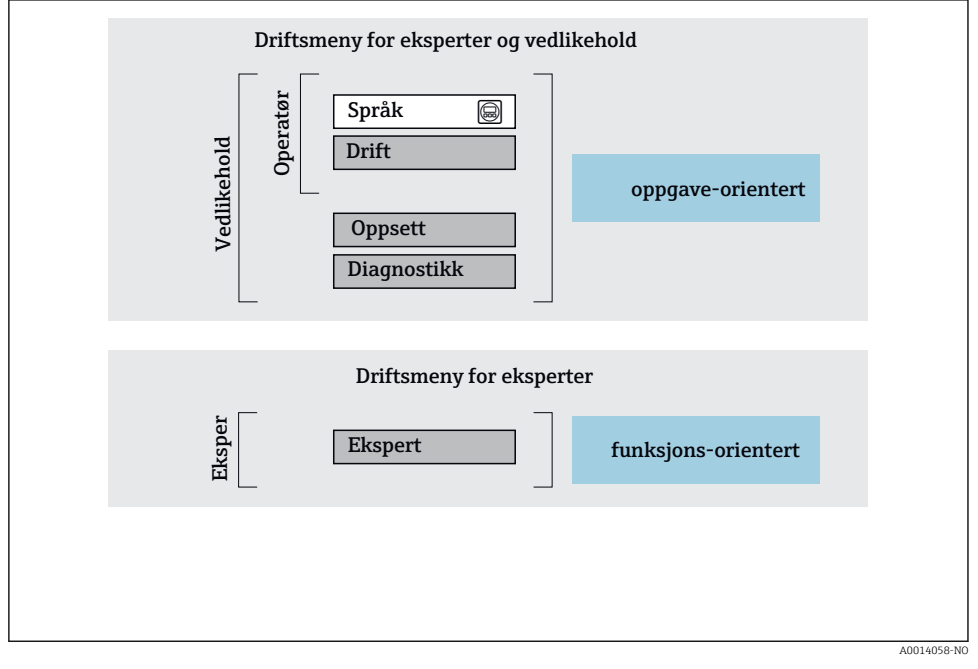

Image: Skjematisk oppbygning av betjeningsmenyen

#### 6.2.2 Betjeningsfilosofi

De individuelle delene på betjeningsmenyen tilordnes visse brukerroller (operatør, vedlikehold osv.). Hver brukerrolle inneholder typisk oppgaver i enhetens livsløp.

Du finner mer detaljert informasjon om betjeningsfilosofien i enhetens bruksanvisning.

# 6.3 Tilgang til betjeningsmenyen via nettleseren

### 6.3.1 Funksjonsomfang

Takket være den integrerte nettserveren kan enheten betjenes og konfigureres via en nettleser og via en standard Ethernet-bryter (RJ45) eller via et WLAN-grensesnitt. Strukturen til betjeningsmenyen er den samme som menyen på lokaldisplayet. I tillegg til måleverdiene vises også statusinformasjon om enheten, og brukeren kan overvåke enhetens status. Dessuten kan enhetsdataene styres, og nettverksparametrene kan konfigureres.

En enhet med et WLAN-grensesnitt (kan bestilles som tilbehør) er nødvendig for WLANtilkoblingen: bestillingskode for «Display», alternativ G «4-ledning, opplyst; berøringskontroll + WLAN». Enheten virker som et tilgangspunkt og aktiverer kommunikasjon med datamaskin eller en mobil håndholdt terminal.

Mer informasjon om nettserveren finnes i den særlige dokumentasjonen for enheten

#### 6.3.2 Krav

#### Maskinvare for datamaskin

| Interface  | Datamaskinen må ha et RJ45-grensesnitt.                          |
|------------|------------------------------------------------------------------|
| Tilkobling | Standard Ethernet-kabel med RJ45-kobling.                        |
| Skjerm     | Anbefalt størrelse: ≥ 12" (avhenger av skjermbildets oppløsning) |

#### Datamaskinprogramvare

| Anbefalte operativsystemer | Microsoft Windows 7 eller nyere.<br>Microsoft Windows XP støttes.                                                                                     |
|----------------------------|----------------------------------------------------------------------------------------------------|
| Støttede nettlesere        | <ul> <li>Microsoft Internet Explorer 8 eller nyere</li> <li>Microsoft Edge</li> <li>Mozilla Firefox</li> <li>Google Chrome</li> <li>Safari</li> </ul> |

#### Datamaskininnstillinger

| Brukerrettigheter                        | Egnede brukerrettigheter (f.eks. administratorrettigheter) for TCP/IP og<br>proxyserverinnstillinger er nødvendig (for å justere IP-adresse, subnettmaske<br>osv.).                                                                                 |
|------------------------------------------|----------------------------------------------------------------------------------------------------|
| Proxyserverinnstillinger for nettleseren | Nettleserinnstillingen Use a Proxy Server for Your LAN må deaktiveres.                                                                                                    |
| JavaScript                               | JavaScript må være aktivert.<br>Hvis JavaScript ikke kan aktiveres:<br>angi http://192.168.1.212/basic.html i nettleserens adresselinje. En<br>fullstendig funksjonell, men forenklet versjon av<br>betjeningsmenystrukturen starter i nettleseren. |

| Nettverkstilkoblinger | Bare aktive nettverkstilkoblinger til måleenheten bør brukes. |
|-----------------------|---------------------------------------------------------------|
|                       | Slå av alle andre nettverkstilkoblinger, f.eks. WLAN.         |

#### Måleenhet: Via CDI-RJ45-servicegrensesnitt

| Enhet      | CDI-RJ45-servicegrensesnitt                     |  |  |
|------------|-------------------------------------------------|--|--|
| Måleenhet  | Måleenheten har et RJ45-grensesnitt.            |  |  |
| Nettserver | Nettserver må aktiveres; fabrikkinnstilling: ON |  |  |

#### Måleenhet: via WLAN-grensesnitt

| Enhet      | WLAN-grensesnitt                                                     |  |  |
|------------|----------------------------------------------------------------------|--|--|
| Måleenhet  | Måleenheten har en WLAN-antenne:<br>Giver med integrert WLAN-antenne |  |  |
| Nettserver | Nettserver og WLAN må aktiveres; fabrikkinnstilling: ON              |  |  |

#### 6.3.3 Opprette en tilkobling

#### Via servicegrensesnitt (CDI-RJ45)

Klargjøring av måleenheten

Konfigurere datamaskinens Internett-protokoll

Følgende informasjon henviser til enhetens standard Ethernet-innstillinger.

Enhetens IP-adresse: 192.168.1.212 (fabrikkinnstilling)

- 1. Slå på måleenheten.
- 2. Koble til datamaskinen ved hjelp av en kabel .
- **3.** Hvis et 2. nettverkkort ikke brukes, må du lukke alle applikasjonene på den bærbare datamaskinen.
  - ← Applikasjoner krever Internett eller et nettverk, f.eks. e-post, SAP-applikasjoner, Internett eller Windows Explorer.
- 4. Lukk alle åpne Internett-nettlesere.
- 5. Konfigurer egenskapene for Internett-protokollen (TCP/IP) i henhold til definisjonen i tabellen:

| IP-adresse       | 192.168.1.XXX; for XXX alle tallsekvenser unntatt: 0, 212 og 255 → f.eks. 192.168.1.213 |
|------------------|-----------------------------------------------------------------------------------------|
| Subnettmaske     | 255.255.2                                                                               |
| Standard gateway | 192.168.1.212 eller la celler stå tomme                                                 |

#### Via WLAN-grensesnitt

Konfigurere den mobile terminalens Internett-protokoll

#### LES DETTE

# Hvis WLAN-tilkoblingen går tapt under konfigurasjonen, kan de utførte innstillingene gå tapt.

Påse at WLAN-tilkoblingen ikke er frakoblet mens enheten konfigureres.

#### LES DETTE

I prinsippet må du unngå samtidig tilgang til måleenheten via tjenestegrensesnittet (CDI-RJ45) og WLAN-grensesnittet fra den samme mobile terminalen. Dette kan forårsake en nettverkskonflikt.

- ► Bare aktiver ett servicegrensesnitt (CDI-RJ45-servicegrensesnitt eller WLAN-grensesnitt).
- ► Hvis samtidig kommunikasjon er nødvendig: Konfigurer forskjellige IP-adresseområder, f.eks. 192.168.0.1 (WLAN-grensesnitt) og 192.168.1.212 (CDI-RJ45-servicegrensesnitt).

#### Klargjøre mobilterminalen

• Aktiver WLAN-mottak på den mobile terminalen.

Etablere en tilkobling fra den mobile terminalen til måleenheten

- 1. I WLAN-innstillingene for den mobile terminalen: Velg måleenheten ved hjelp av SSID (f.eks. EH\_Prosonic Flow\_400\_A802000).
- 2. Om nødvendig kan du velge WPA2-krypteringsmetoden.
- 3. Angi passordet: måleenhetens serienummer fra fabrikken (f.eks. L100A802000).
  - └ Lys på displaymodul blinker: Det er nå mulig å betjene måleenheten med nettleseren, FieldCare eller DeviceCare.

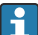

Serienummeret finnes på typeskiltet.

For å sikre sikker og rask tilordning av WLAN-nettverket til målepunktet anbefales det å endre SSID-navnet. Det bør være mulig klart å tilordne SSID-navnet til målepunktet (f.eks. kodenavn) fordi det er vist som WLAN-nettverk.

#### Kobler fra

 Etter konfigurasjon av enheten: Avslutt WLAN-tilkoblingen mellom driftsenheten og måleenheten.

#### Starte nettleseren

- 1. Start nettleseren på datamaskinen.
- 2. Angi nettleserens IP-adresse i nettleserens adresselinje: 192.168.1.212
  - └ Påloggingssiden vises.

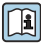

Hvis en påloggingsside ikke vises, eller hvis siden er ufullstendig, se Særlig dokumentasjon for nettserveren

### 6.3.4 Logge på

| Tilgangskode | 0000 (fabrikkinnstilling); kan endres av kunde |
|--------------|------------------------------------------------|
|--------------|------------------------------------------------|

#### 6.3.5 Brukergrensesnitt

| Device name:<br>Device tag:<br>Status signal: | ✓ Device ok              | Output curr. 1:<br>Mass flow:<br>Volume flow: | 6.76 mA<br>1554.7325 kg/h<br>15547326.0000 l/h | Correct.vol.flow:<br>Density:<br>Ref.density: | 15547326.0000 NI/h<br>0.0001 kg/l<br>0.0001 kg/NI | Endress+Hauser 🖾     |
|-----------------------------------------------|--------------------------|-----------------------------------------------|------------------------------------------------|-----------------------------------------------|---------------------------------------------------|----------------------|
| Measured values Menu                          | Instrument health status | Data manager                                  | nent Network                                   | Logging                                       |                                                   | Logout (Maintenance) |
| Main menu                                     |                          |                                               |                                                |                                               | 1                                                 |                      |
| Display language                              | i English                | <b>×</b>                                      | ]                                              |                                               | 2                                                 |                      |
| > Operation                                   | > Set                    | up                                            | > Diagnostic                                   | s                                             |                                                   |                      |
| > Expert                                      |                          |                                               |                                                |                                               | — 3                                               |                      |
|                                               |                          |                                               |                                                |                                               |                                                   |                      |

- 1 Funksjonsrad
- 2 Språk på lokalt display
- 3 Navigeringsområde

#### Header

Følgende informasjon vises i toppteksten:

- Enhetsnavn
- Enhetskode
- Enhetsstatus med statussignal
- Aktuelle måleverdier

#### Funksjonsrad

| Funksjoner      | Betydning                                                                                                    |
|-----------------|----------------------------------------------------------------------------------------------------|
| Measured values | Viser enhetens måleverdier                                                                                                    |
| Meny            | <ul> <li>Tilgang til betjeningsmenyen fra måleenheten</li> <li>Strukturen til betjeningsmenyen er den samme som for det lokale displayet</li> <li>Mer informasjon om strukturen i betjeningsmenyen finnes i bruksanvisningen for<br/>måleenheten</li> </ul> |
| Device status   | Viser de diagnostiske meldingene som venter, angitt i prioritert rekkefølge                                                                                                    |

| Funksjoner             | Betydning                                                                                                    |
|------------------------|----------------------------------------------------------------------------------------------------|
| Databehandling         | <ul> <li>Datautveksling mellom PC og måleenhet:</li> <li>Enhetskonfigurasjon:</li> <li>Last innstillinger fra enheten<br/>(XML-format, lagre konfigurasjon)</li> <li>Lagre innstillinger til enheten<br/>(XML-format, gjenopprett konfigurasjon)</li> <li>Loggbok – Eksporter hendelsesloggbok (.csv-fil)</li> <li>Dokumenter – Eksportdokumenter:</li> <li>Eksporter sikkerhetskopieringsdataregister<br/>(.csv-fil, opprett dokumentasjon om målepunktkonfigurasjonen)</li> <li>Kontrollrapport<br/>(PDF-fil, bare tilgjengelig med applikasjonspakken "Heartbeat Verification")</li> </ul> |
| Nettverkskonfigurasjon | <ul> <li>Konfigurasjon og kontroll av alle parameterne som kreves for å etablere tilkoblingen til<br/>måleenheten:</li> <li>Nettverksinnstillinger (f.eks. IP-adresse, MAC-adresse)</li> <li>Enhetsinformasjon (f.eks. serienummer, fastvareversjon)</li> </ul>                                                                                                    |
| Avlogging              | Avslutt operasjonen og hent opp påloggingssiden                                                                                                    |

#### Navigeringsområde

Hvis du velger en funksjon på funksjonslinjen, åpnes funksjonens undermenyer i navigeringsområdet. Brukeren kan nå navigere gjennom menystrukturen.

#### Arbeidsområde

Avhengig av valgte funksjon og de relaterte undermenyer kan forskjellige handlinger utføres i dette området:

- Konfigurere parametere
- Avlesning av målte verdier
- Hente frem hjelpetekst
- Starte en opplasting/nedlasting

#### 6.3.6 Deaktivere nettserveren

Måleenhetens nettserver kan slås av og på etter behov ved hjelp av **Web server functionality** parameter.

#### Navigering

"Expert" meny  $\rightarrow$  Communication  $\rightarrow$  Web server

#### Parameteroversikt med kort beskrivelse

| Parameteroversikt med kort<br>beskrivelse | Beskrivelse                | Utvalg                           |
|-------------------------------------------|----------------------------|----------------------------------|
| Web server functionality                  | Slå nettserveren av og på. | <ul><li>Off</li><li>On</li></ul> |

| Alternativ | Beskrivelse                                                                                                    |
|------------|----------------------------------------------------------------------------------------------------|
| Off        | <ul><li>Nettserveren er fullstendig deaktivert.</li><li>Port 80 er låst.</li></ul>                                                                                                    |
| On         | <ul> <li>Nettserverens fulle funksjonalitet er tilgjengelig.</li> <li>JavaScript brukes.</li> <li>Passordet overføres kryptert.</li> <li>Eventuell endring av passordet overføres også i en kryptert tilstand.</li> </ul> |

#### Funksjonsomfang for "Web server functionality" parameter

#### Aktivere nettserveren

Hvis nettserveren er deaktivert, kan den bare reaktiveres med **Web server functionality** parameter via følgende betjeningsalternativer:

- Via lokalt display
- Via Bedientool «FieldCare»
- Via betjeningsverktøy «DeviceCare»

#### 6.3.7 Logge ut

Før du logger ut, må du utføre en datasikkerhetskopiering via funksjonen 9 Dataadministrasjon (last opp konfigurasjon fra enhet) om nødvendig.

1. Velg oppføringen Logout i funksjonsraden.

← Startsiden med påloggingsboksen vises.

- 2. Lukk nettleseren.
- 3. Hvis det ikke lenger er nødvendig: Nullstill endrede egenskaper ved Internett-protokollen (TCP/IP)  $\rightarrow \cong 25$ .

#### 6.4 Tilgang til betjeningsmenyen via betjeningverktøyet

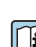

Du finner mer informasjon om tilgang via FieldCare og DeviceCare i enhetens bruksanvisning → 🗎 3

#### 7 Systemintegrering

Du finner mer detaljert informasjon om systemintegrering i enhetens bruksanvisning → 🗎 3

- Oversikt over enhetsbeskrivelsesfiler:
  - Aktuelle versionsdata for enheten
  - Betjeningsverktøy
- Målte variabler via HART-protokoll
- Støtmodusfunksjonalitet i samsvar med HART 7-spesifikasjon

#### 8 Idriftsetting

#### Funksjonskontroll 8.1

Før du tar måleenheten i bruk. må du:

- Påse at kontrollene etter installasjon og tilkobling er utført.
- Sjekklisten "Kontroll etter installasjon"  $\rightarrow \square 11$
- Sjekklisten "Kontroll etter tilkobling"  $\rightarrow$   $\cong$  21

#### 8.2 Slå på måleenheten

- ▶ Etter vellykket funksjonskontroll kan du slå på måleenheten.
  - 🕒 Etter vellykket oppstart bytter det lokale displayet automatisk fra oppstartsdisplayet til betjeningsdisplayet.

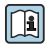

Hvis ingenting vises på det lokale displayet eller det vises en diagnostisk melding, må du se i bruksanvisningen for enheten  $\rightarrow \square 3$ 

#### 8.3 Angivelse av betjeningsspråket

Fabrikkinnstilling: Engelsk eller bestilt lokalspråk

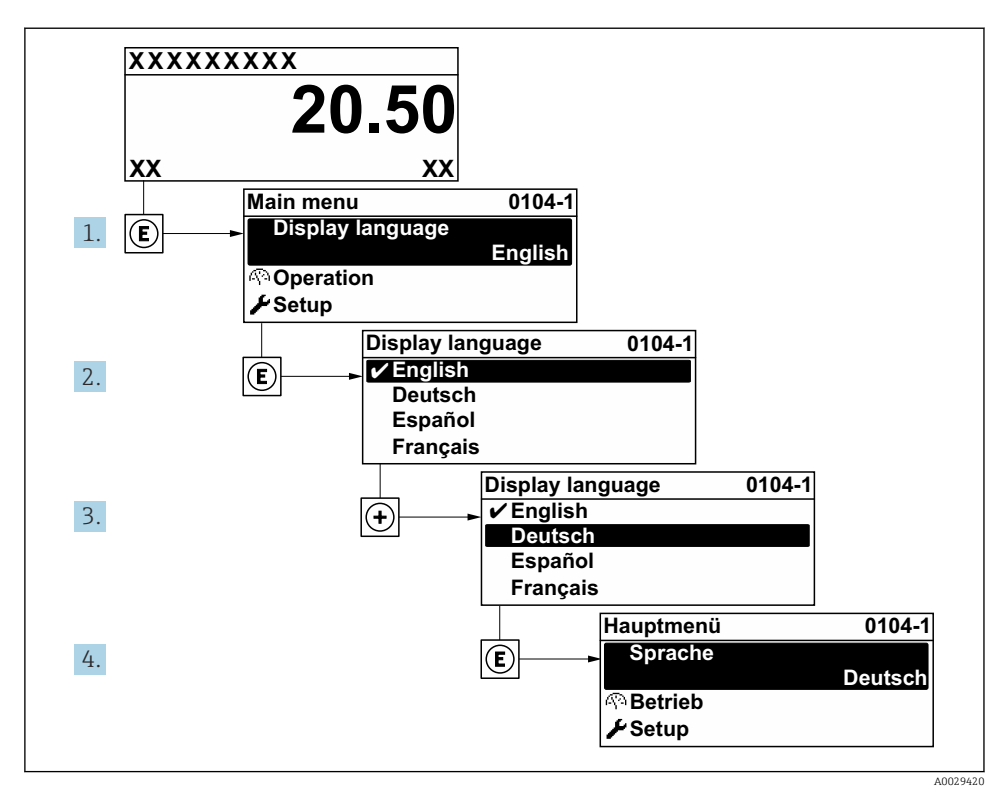

🖻 8 Eksempel på visning på lokalspråk

## 8.4 Konfigurering av måleenheten

**Setup** meny med undermenyer muliggjør hurtig idriftsetting av måleenheten. Undermenyene inneholder alle parameterne som kreves for konfigurasjon, f.eks. parametere for måling eller kommunikasjon.

Du finner mer informasjon om enhetens parametere i Beskrivelse av enhetsparametere  $\rightarrow \cong 3$ 

| Undermeny           | Konfigurasjon                                                  |
|---------------------|----------------------------------------------------------------|
| System              | Display, diagnostiske innstillinger, administrasjon            |
| Sensor              | Måleverdier, systemenheter, prosessparametere, sensorjustering |
| Målepunkt           | Konfigurasjon av målepunktet                                   |
| Installasjonsstatus | Konfigurasjon av installasjonsstatus                           |
| Inngang             | Statusinngang                                                  |
| Output              | Strømutgang, puls/frekvensutgang                               |

| Undermeny     | Konfigurasjon                                                                        |
|---------------|--------------------------------------------------------------------------------------|
| Kommunikasjon | HART-inngang, HART-utgang, nettserver, diagnostisk konfigurasjon, WLAN-innstillinger |
| Bruksområde   | Totalizer                                                                            |
| Diagnosis     | Diagnostikkliste, hendelseslogg, enhetsinformasjon, simulering                       |

# 9 Diagnostisk informasjon

Feil som måleenhetens egenovervåkingssystem oppdager, vises som diagnostisk melding vekselvis med betjeningsdisplayet. Meldingen om utbedringstiltak kan hentes opp fra diagnostikkmeldingen, og inneholder viktig informasjon om feilen.

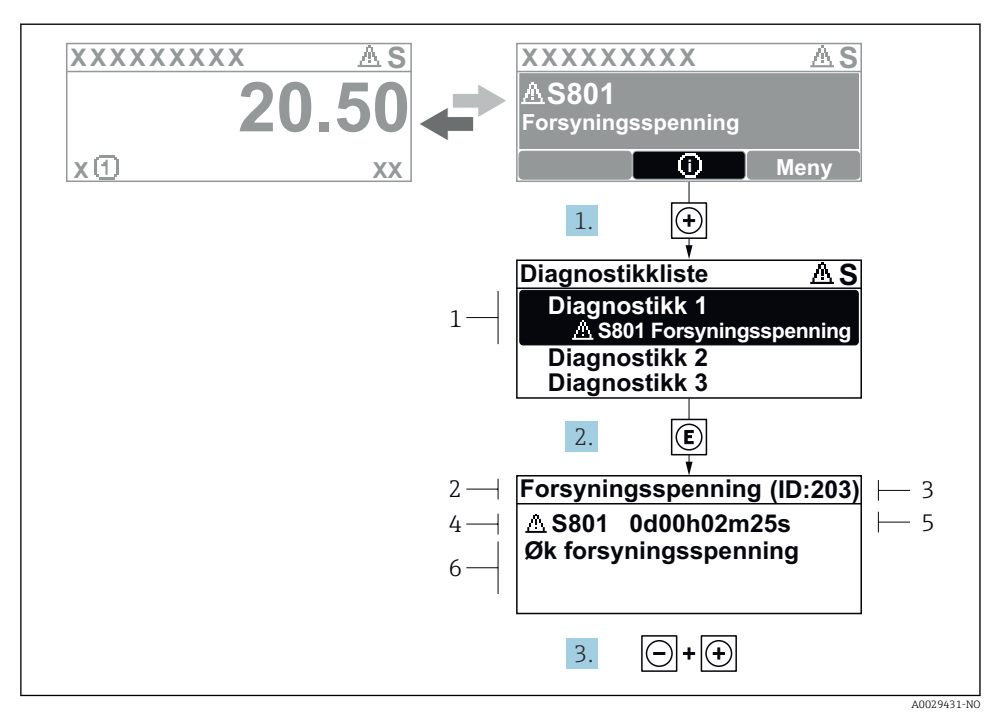

- 9 Melding om utbedringstiltak
- 1 Diagnostisk informasjon
- 2 Kort tekst
- 3 Service-ID
- 4 Diagnostisk atferd med diagnostisk kode
- 5 Driftstid for forekomst
- 6 Utbedringstiltak
- - → Diagnostic list undermeny åpnes.
- 2. Velg ønsket diagnostisk hendelse med ⊕ eller ⊡ og trykk på E.
  - └ Meldingen om utbedringstiltakene åpnes.
- 3. Trykk på ⊡ + 🛨 samtidig.
  - └ Meldingen om utbedringstiltak lukkes.

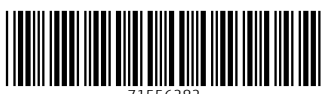

71556282

# www.addresses.endress.com

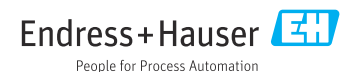